# <u>SAS Institute</u> <u>TECHNICAL SUPPORT</u>

## SAS 9.3 – Instalacja SAS Education Analytical Suite

Dokument i inne informacje związane z tematem będą publikowane na naszych stronach WWW pod adresem:

#### www.sas.com/poland/services/

W razie dodatkowych pytań prosimy o kontakt z naszym Zespołem, telefonicznie na numer

(22) 5604666 lub elektronicznie pod adresem support@spl.sas.com.

Prosimy o uwagi i spostrzeżenia, które pomogą nam w przygotowaniu następnych wersji tego dokumentu.

Zawsze służąc Państwu pomocą,

Zespół Pomocy Technicznej

Centrum Technologii SAS Polska

### Spis treści

| Wstęp                                           | 2 |
|-------------------------------------------------|---|
| Wymagania systemowe                             | 2 |
| Potrzebne oprogramowanie (third-party software) | 2 |
| Przygotowanie do instalacji                     | 3 |
| Instalacja Education Analytical Suite           | 6 |

#### Wstęp

Dokument opisuje instalację i konfigurację pakietu SAS Education Analytical Suite ze zdefiniowanego planu instalacyjnego (**EAS: two machines**). Obejmuje etap instalacji i konfiguracji części serwerowej, a następnie części klienckiej pakietu. Plan w założeniu jest przeznaczony dla instalacji dwumaszynowej jednak można go wykorzystać również w przypadku jednostanowiskowego deployment'u, co w niniejszym dokumencie zostało opisane.

Instrukcja pomija opis znaczenia większości wybranych opcji i opiera się na ustawieniach domyślnych SAS Deployment Wizard'a. Dokładne informacje odnośnie instalacji można znaleźć między innymi w dokumentach opisujących architekturę SAS oraz anglojęzycznych dokumentach instalacyjnych dostępnych na <u>support.sas.com</u>.

#### Wymagania systemowe

Instalację można przeprowadzić na 32 lub 64-bitowym systemie operacyjnym Microsoft Windows w wersji innej niż Home. System jest weryfikowany przez instalator SAS przed rozpoczęciem instalacji. Dokładniejsze informacje dotyczące wymagań systemowych można znaleźć pod adresem: <u>http://support.sas.com/documentation/installcenter/en/ikforecastofrsr/64683/HTML/default/index.</u> <u>html</u>

#### Potrzebne oprogramowanie (third-party software)

EAS wymaga 32-bitowego środowiska uruchomieniowego Javy (Java Runtime Environment). W czasie instalacji można wybrać rekomendowane JRE, które zostanie automatycznie zainstalowane przez SDW.

#### Przygotowanie do instalacji

W przypadku instalacji EAS – w systemie operacyjnym należy utworzyć konto **sassrv**. Zalecamy również utworzenie użytkownika **sasdemo**, który będzie wykorzystywany między innymi do pracy z serwerami obliczeniowymi SAS. W czasie instalacji, SDW zaoferuje możliwość automatycznego zdefiniowania metadanych dla takiego użytkownika (pominięcie tego kroku wymusi późniejsze ręczne dodanie takiego użytkownika do metadanych).

Rekomendowane ustawienia kont sassrv i sasdemo (konta lokalne lub domenowe):

- Użytkownik nie może zmienić hasła.
- Hasło nigdy nie wygasa.

Na komputerze podczas instalacji powinno być wyłączone oprogramowanie antywirusowe i firewall'e.

#### Instalacja SAS Education Analytical Suite

Instalacja oprogramowania SAS 9.3 odbywa się za pomocą aplikacji SAS Deployment Wizard. Aplikacja ta zawarta jest w SAS Software Depot i uruchamia się ją za pomocą programu **setup.exe**.

Uruchamiając SDW poproszeni zostaniemy o wybranie produktów, licencji, katalogu instalacyjnego oraz opcji specyficznych dla wybranego software'u.

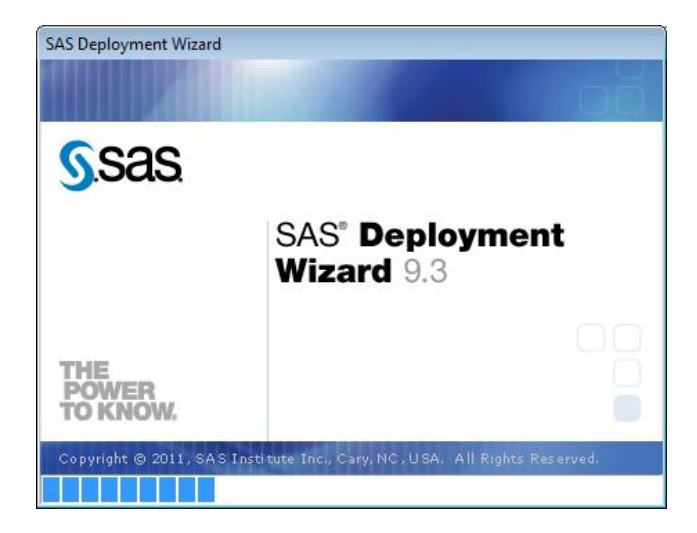

| S Choose Language                                                | <b>—X</b> |  |  |  |
|------------------------------------------------------------------|-----------|--|--|--|
| Select a language in which to view the SAS<br>Deployment Wizard. |           |  |  |  |
| English                                                          | -         |  |  |  |
| OK Cancel                                                        |           |  |  |  |

W kolejnych oknach SDW należy wybrać:

- 1. **SAS Deployment Task** wybieramy opcję Install SAS Software.
- 2. Select SAS Software Order to okno wizard'a pojawi się tylko w przypadku gdy w depocie znajduje się więcej niż jedno zamówienie. Należy wybrać order z licencją na SAS Education Analytical Suite.
- 3. Specify SAS Home należy podać miejsce docelowe instalacji.
- 4. **Select Deployment Type** wybieramy opcję Perform a planned Deployment z zaznaczonymi checkbox'ami Install SAS Software i Configure SAS Software.
- 5. **Specify Deployment Plan** Wybieramy opcję Select a Standard Deployment Plan. Spośród dostępnych planów instalacyjnych należy wybrać **'EAS two machines'**.

| SAS Deployment Wizard                                            | l                             |                 |
|------------------------------------------------------------------|-------------------------------|-----------------|
| Specify Deployment Plan                                          |                               |                 |
| Specify a customized or standard deployment plan.                |                               |                 |
| $\bigcirc$ Specify the full path to a customized deployment plan |                               |                 |
| Y:\plan_files                                                    |                               | Bro <u>w</u> se |
| Select a standard deployment plan                                |                               |                 |
| EAS, two machines                                                |                               | -               |
| Details of the selected deployment plan:                         |                               |                 |
| Server                                                           |                               | *               |
| Software to Install                                              |                               |                 |
| 1. SAS Providers for OLE DB                                      |                               |                 |
| 2. SAS Integration Technologies Client                           |                               |                 |
| 3. SAS Foundation                                                |                               |                 |
| 4. SAS Intelligence Platform Object Plathework                   |                               |                 |
| 6. SAS Enterprise Guide Server Data                              |                               |                 |
| 7. Standalone Formats                                            |                               |                 |
| 8. Report Fonts for Clients                                      |                               |                 |
| 9. SAS Client Connection Profile Configuration                   |                               |                 |
| 10. SAS Locale Setup Manager                                     |                               |                 |
|                                                                  |                               | <u>·</u>        |
| Help                                                             | < <u>B</u> ack <u>N</u> ext > | Cancel          |
|                                                                  |                               |                 |

- 6. **Select Deployment Step and Products to Install** Wybieramy **Step 1-Server**. Po dokonaniu wyboru wyświetli się lista produktów należy ją pozostawić bez zmian.
- 7. Specify SAS Installation Data File Należy wskazać instalatorowi plik licencji dostarczany wraz z zamówieniem. Domyślnie instalator będzie ich szukał w katalogu sid\_files naszego depotu. Jeżeli posiadamy więcej niż jedną licencję musimy wybrać tą zawierającą pakiet EAS. W przypadku gdy licencje dostarczone wraz z zamówieniem są już nieaktualne, należy użyć licencji aktualizacyjnej (renewal license), dostarczanej drogą emailową. W takiej sytuacji wskazujemy na odpowiedni plik licencji zapisany w lokalizacji dyskowej.
- 8. **Select Language Support** Należy wybrać języki dostępne dla naszej instalacji. Domyślnie wybrane są wszystkie, natomiast najlepiej ograniczyć ten wybór do języka polskiego (język angielski zawsze jest instalowany obligatoryjnie niezależnie od naszego wyboru).
- 9. **Select Regional Settings** należy pozostawić domyślne wartości SDW zgodnie z ustawieniami regionalnymi systemu. Dla ustawień polskich wybrana zostanie wartość **Polish (Poland)**.
- Select Java Runtime Environment należy pozostawić zaznaczoną opcję Use Recommended Java Runtime Environment. SDW zainstaluje domyślne JRE, które będzie wykorzystywane przez SAS'a.
- 11. **Checking System**. SDW sprawdzi docelowy system pod względem możliwości instalacji wybranych produktów oraz dostępne miejsce. Jeżeli wszystko zakończy się pomyślnie, należy przejść do kolejnego okna.

| SAS Deployment Wizard                                                                                                    |                                 |  |  |  |  |
|----------------------------------------------------------------------------------------------------|---------------------------------|--|--|--|--|
| Checking System                                                                                                    |                                 |  |  |  |  |
| Tooling initialization complete                                                                                                    |                                 |  |  |  |  |
| 313 / 313 (100%)                                                                                                    |                                 |  |  |  |  |
| Examining File System                                                                                                    |                                 |  |  |  |  |
| 47 812 / 47 812 (100%)                                                                                                    |                                 |  |  |  |  |
| Required disk space: 10 122 MB                                                                                                    | Available disk space: 36 707 MB |  |  |  |  |
| added/modified/deleted are either locked or do not have write permissions. Once the installer has finished scanning<br>your filesystem, please quit any SAS applications that might be running and locking files, and add write permissions<br>to those files that are not writable. Once you have done this, click the Refresh button. If you choose not to<br>remediate the problem at this time, simply click the Cancel button to quit.<br>Unwritable files: 0 |                                 |  |  |  |  |
|                                                                                                    |                                 |  |  |  |  |
| Help                                                                                                    | < Back Next > Cancel            |  |  |  |  |

- 12. **Select Configuration Prompting Level** wybieramy **Typical.** SDW zapyta jedynie o najważniejsze kwestie; przypisze domyślne wartości konfigurowanym produktom.
- 13. **Specify Configuration Information** należy wybrać położenie katalogu konfiguracyjnego SAS oraz tzw. level (zostawiamy domyślnie wybrany **Lev1**).
- 14. Local Machine Name należy podać pełną nazwę komputera (najczęściej zawiera ona nazwę domeny, w której pracujemy np. mycomputer.mycompany.com) oraz jego nazwę skróconą (dla podanego przykładu będzie to mycomputer). W większości wypadków SAS poprawnie ustawi nazwy jednak należy to zweryfikować.
- 15. **Migration Information** pozostawiamy domyślną wartość, migracja nie będzie przeprowadzana.
- 16. Windows Options SDW zaproponuje utworzenie skrótów. Pozostawiamy domyślnie zaznaczony checkbox.
- 17. Windows Shortcuts wybieramy użytkowników, dla których zostaną utworzone skróty (domyślnie dla wszystkich). Pozostawiamy wartość For All Users.
- 18. Integrated Windows Authentication pozostawiamy opcję bez zmian. SSO nie będzie używane.
- 19. SAS Metadata Server pozostawiamy wartości domyślne.
- 20. Deployment Accounts: Type of Accounts -j/w
- 21. External Account:Installer Należy podać hasło użytkownika, na którym wykonujemy instalację środowiska SAS.

- 22. SAS Internal Account: Unrestricted Administrator Wpisujemy minimum 6 znakowe hasło wewnętrznego użytkownika SAS pełniącego rolę administratora.
- 23. **SAS Internal Account: Trusted User** Wpisujemy minimum 6 znakowe hasło wewnętrznego użytkownika SAS w imieniu, którego mogą być nawiązywane połączenia z serwerem metadanych.
- 24. External Account: SAS Spawned Servers Account podajemy nazwę użytkownika dla procesów gotowych (domyślnie sassrv) oraz jego hasło. Nazwa konta musi być podana w formacie nazwaKomputera\sassrv.

| SAS Deployment Wizard                                                                                                    | - <b>- X</b>  |  |  |  |  |
|----------------------------------------------------------------------------------------------------|---------------|--|--|--|--|
| External Account: SAS Spawned Servers Account                                                                                                    |               |  |  |  |  |
| Specify credentials for the SAS Spawned Servers account, used to launch<br>back-end stored process and pooled workspace servers.                                                                                      |               |  |  |  |  |
| The SAS Spawned Servers account must be a valid external account on this machine.                                                                                                    |               |  |  |  |  |
| External <u>U</u> ser ID:                                                                                                    |               |  |  |  |  |
| nazwa_komputera\sassrv                                                                                                    |               |  |  |  |  |
| External <u>P</u> assword:                                                                                                    |               |  |  |  |  |
| *****                                                                                                    |               |  |  |  |  |
| The SAS Spawned Servers account requires that the "Log on as a batch job" local security policy setting be enabled.<br>Choose whether to allow configuration to automatically set this local security policy setting. |               |  |  |  |  |
| ✓ Automatically Enable Local Security Policy Settings                                                                                                    |               |  |  |  |  |
|                                                                                                    |               |  |  |  |  |
|                                                                                                    |               |  |  |  |  |
|                                                                                                    |               |  |  |  |  |
|                                                                                                    |               |  |  |  |  |
|                                                                                                    |               |  |  |  |  |
|                                                                                                    |               |  |  |  |  |
|                                                                                                    |               |  |  |  |  |
| <u>H</u> elp < <u>B</u> ack                                                                                                    | Next > Cancel |  |  |  |  |

- 25. **Deployment Accounts: First User** jeżeli zgodnie z zaleceniami zostało utworzone konto sasdemo checbox **Set Up First User Identity (Optional)** powinien być zaznaczony.
- 26. External Account: First User podajemy nazwę użytkownika w formacie nazwaKomputera\sasdemo.
- 27. Server Encryption pozostawiamy domyślne wartości
- 28. Alert Email Notification domyślnie zaznaczona jest opcja pozwalająca na rozsyłanie powiadomień administracyjnych. Jeżeli nie mamy zainstalowanego serwera poczty email i nie znamy adresu serwera, który moglibyśmy wykorzystać do tego celu należy odznaczyć checbox Enable Aler Email Support.
- 29. **E-mail server** okno jest dostępne jeżeli w punkcie poprzednim zostawiliśmy zaznaczoną opcję dla serwera email. Należy podać host i port tego serwera.
- 30. E-mail Addresses wpisujemy nazwę odbiorcy powiadomień.
- 31. SAS Object Spawner pozostawiamy bez zmian domyślne wartości.
- 32. SAS Object Spawner: Port Bank j/w
- 33. SAS Application Server: Server Context j/w
- 34. SAS Workspace Server j/w
- 35. Metadata Utility Workspace Server j/w
- 36. SAS Pooled Workspace Server j/w

- 37. SAS Stored Process Server j/w
- 38. Stored Process Server: Multibridge Connection j/w
- 39. SAS/SHARE Server j/w
- 40. SAS/Connect Spawner j/w
- 41. Metadata Utility SAS DATA Step Batch Server j/w
- 42. Operating System Services Scheduling Server j/w
- 43. **Deployment Summary**. Wyświetlone zostaną produkty, które wybraliśmy do instalacji. Wybierając **Start** możemy rozpocząć instalację. Poprawnie zainstalowany produkt zostanie oznaczony zieloną ikoną.

Po zakończeniu instalacji części serwerowej, należy ponownie uruchomić SDW poprzez setup.exe. Doinstalowana zostanie część kliencka EAS.

- 44. Należy wykonać kroki opisane w punktach 1-5.
- 45. **Select Deployment Step and Products to Install** Wybieramy **Step 2: Clients**. Po dokonaniu wyboru wyświetli się lista produktów należy ją pozostawić bez zmian.
- 46. Przy kolejnych oknach SDW należy wykonać kroki opisane w punktach 7-15.
- 47. Integrated Windows Authentication pozostawiamy opcję bez zmian. SSO nie będzie używane.
- 48. **SAS Metadata Server** podajemy nazwę host'a na którym został skonfigurowany serwer metadanych oraz jego port (domyślnie 8561). Należy wpisać nazwę komputera.
- Deployment Summary Wyświetlone zostaną produkty, które wybraliśmy do instalacji. Wybierając Start możemy rozpocząć instalację. Poprawnie zainstalowany produkt zostanie oznaczony zieloną ikoną.

Po zakończeniu instalacji, w wybranych katalogach (instalacyjnym i konfiguracyjnym) pojawią się foldery poszczególnych produktów; w menu Start systemu Windows dostępne będą skróty do aplikacji klienckich. Przed rozpoczęciem pracy należy upewnić się czy wszystkie usługi SAS zostały uruchomione.